# Installing Libftdi on Linux

by Ian Callaghan ian@unrom.com

Libftdi is an alternative software driver for the official FTDI USB chips. It has been found that Libftdi offer a much stable driver than the official Linux FTDI drivers and they are also Open Source.

Libftdi requires some dependencies such as pkg-config and libusb so I wanted to make an easy to understand guide for Linux users.

Some basic Terminal usage is required.

I am using Ubuntu 10.10 distribution for this tutorial.

**Edit:** evilynux has added a simple solution for installing libusb and libftdi in this the USB Gecko forum thread <u>GNU/Linux status - moving toward a basic SDK code example</u>

## Step 1. Create a working temporary folder.

Open the Terminal and create a temp folder in your home folder. This is done by using the mkdir command like below. This temp folder will be used for storing the downloaded packages.

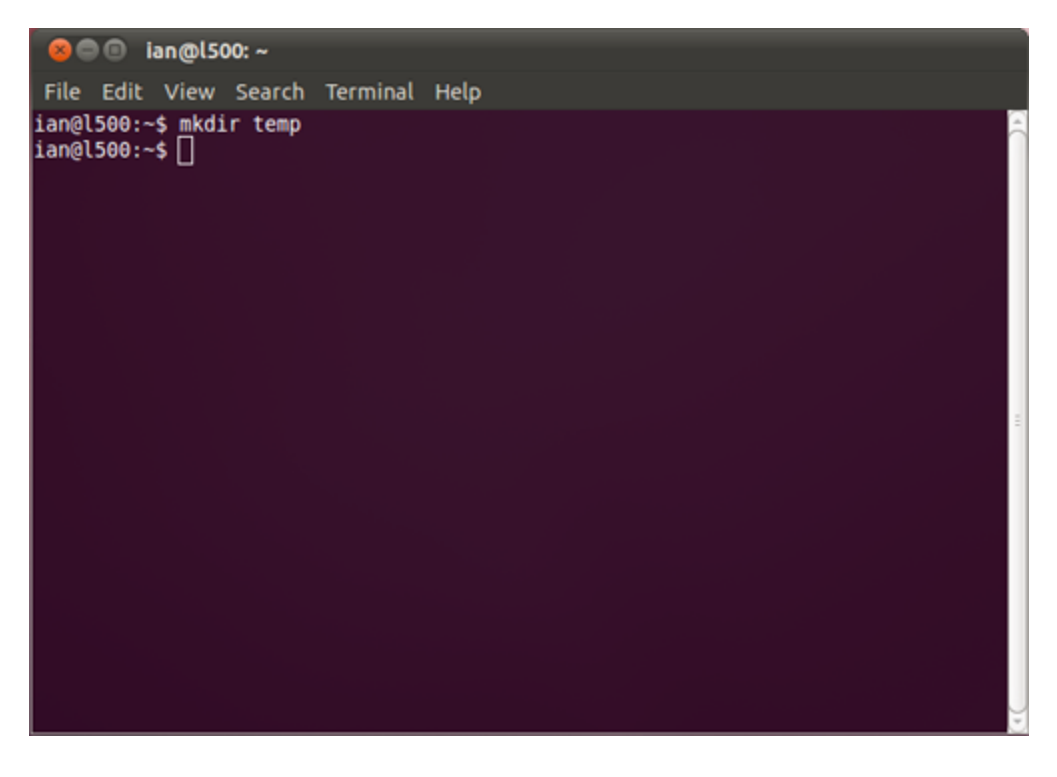

### Step 1. Install pkg-config.

Download pkg-config from http://pkgconfig.freedesktop.org/releases/ the latest version is 0.25. Click this file and save to your previously created temp folder.

← → C ③ pkgconfig.freedesktop.org/releases/

# **Index of /releases**

|   | Name                     | Last modified     | <u>Size</u> | <b>Description</b> |
|---|--------------------------|-------------------|-------------|--------------------|
| • | Parent Directory         |                   | -           |                    |
| ß | pkg-config-0.18.1.tar.gz | 29-Jun-2005 04:12 | 946K        |                    |
| ß | pkg-config-0.19.tar.gz   | 16-Jul-2005 03:25 | 946K        |                    |
| ß | pkg-config-0.20.tar.gz   | 16-Oct-2005 22:02 | 947K        |                    |
| ß | pkg-config-0.21.tar.gz   | 16-Aug-2006 12:12 | 1.0M        |                    |
| ß | pkg-config-0.22.tar.gz   | 18-Jun-2007 14:38 | 1.0M        |                    |
| ß | pkg-config-0.23.tar.gz   | 16-Jan-2008 14:54 | 1.0M        |                    |
| ĥ | pkg-config-0.24.tar.gz   | 23-May-2010 14:33 | 970K        |                    |
| ĥ | pkg-config-0.25.tar.gz   | 28-May-2010 09:12 | 966K        | $\leftarrow$       |
| ĥ | pkgconfig-0.3.0.tar.gz   | 15-Sep-2003 06:01 | 34K         | · ·                |
| Ā | pkgconfig-0.3.1.tar.gz   | 15-Sep-2003 06:01 | 34K         |                    |
| Ā | pkgconfig-0.3.2.tar.gz   | 15-Sep-2003 06:01 | 34K         |                    |
| Ā | pkgconfig-0.3.5.tar.gz   | 15-Sep-2003 06:01 | 35K         |                    |
| Ā | pkgconfig-0.4.0.tar.gz   | 15-Sep-2003 06:01 | 525K        |                    |
| Ň | pkgconfig-0.4.1.tar.gz   | 15-Sep-2003 06:01 | 526K        |                    |
| Ā | pkgconfig-0.5.0.tar.gz   | 15-Sep-2003 06:01 | 527K        |                    |
| Ň | pkgconfig-0.6.0.tar.gz   | 15-Sep-2003 06:01 | 572K        |                    |
| Ň | pkgconfig-0.7.0.tar.gz   | 15-Sep-2003 06:01 | 571K        |                    |
| Ā | pkgconfig-0.8.0.tar.gz   | 15-Sep-2003 06:01 | 572K        |                    |
| Ğ | pkgconfig-0.9.0.tar.gz   | 15-Sep-2003 06:01 | 594K        |                    |

Now enter your temp folder and decompress the files from the archive, this is done with following command:

tar -xvf pkg-config-0.25.tar.gz

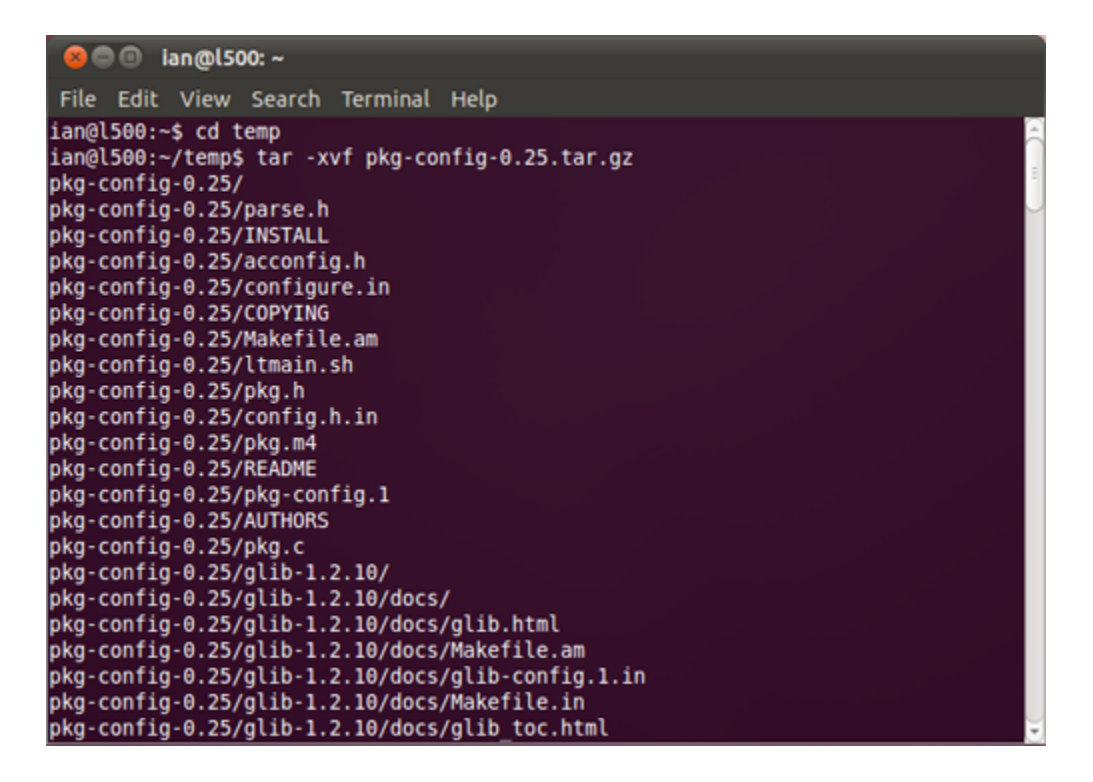

Now cd into the folder of the unarchived files:

#### cd pkg-config-0.25

Now configure, compile and install (you need root to make install, so will ask for your admin password when using sudo):

./configure make sudo make install

#### Step 2. Install libusb 1.0.8

Download <u>libusb 1.0.8 from sourceforge</u> and save to the temp folder, the file name is libusb-1.0.8.tar.bz2 like shown below.

| 👌 Google Do | ocs - All items X     | installing      | g libftdi – Google D 🛛 | 🕤 libu     | sb - Browse /libust | -1.C× 🕒 USB Ge |
|-------------|-----------------------|-----------------|------------------------|------------|---------------------|----------------|
| S sourc     | eforge.net/projec     | ts/libusb/fi    | iles/libusb-1.0/lib    | usb-1.0    | .8/                 |                |
|             | source                | forg            | FIND AND DEVEL         | OP OPEN S  | OURCE SOFTWARE      |                |
|             | Find Software         | Develop         | Create Project         | Blog       | Site Support        | About          |
|             | SourceForge.net > Fir | nd Software > I | busb > Files           |            |                     |                |
|             | libust                | O by dsd_, j    | erdfelt                |            |                     |                |
|             | Summary Files         | Support         | Develop                |            |                     |                |
|             | Looking for the la    | test version?   | Pownload libusb-       | 1.0.8.tar. | bz2 (331.8 KB)      |                |
|             | Home / libusb-1.      | 0 / libusb-1.0  | 0.8                    |            |                     |                |
|             | Name •                |                 |                        |            | Modified *          | Size •         |
|             | Parent folde          | r               |                        |            |                     |                |
|             | libusb-1.0.8.tar.b    | z2              |                        |            | 2010-05-04          | 331.8 KB       |
|             | Totals: 1 Item        |                 |                        |            |                     | 331.8 KB       |

Now make sure you are in your temp directory once again and decompress the libusb files with the following command:

tar -xvf libusb-1.0.8.tar.bz2

Now CD into the libusb folder:

cd libusb-1.0.8

Now configure, make and make install:

./configure make sudo make install

#### Step 2. Install libusb-compat

Download the latest <u>libusb-compat from sourceforge</u> and save again to the temp folder, the filename is libusb-compat-0.1.3.tar.bz2

| C 🕓 source | eforge.net/projec                                                                                              | ts/libusb/fi | iles/libusb-compat | -0.1/lib  | usb-compat-0.  | 1.3/     |     |
|------------|----------------------------------------------------------------------------------------------------|--------------|--------------------|-----------|----------------|----------|-----|
|            | source                                                                                                    | forg         | FIND AND DEVEL     | OP OPEN S | OURCE SOFTWARE |          |     |
|            | Find Software                                                                                                  | Develop      | Create Project     | Blog      | Site Support   | About    |     |
|            | SourceForge.net > Find Software > libusb > Files    libusb by dsd_, jerdfelt   Summary Files Support   Develop |              |                    |           |                |          |     |
|            | Name •                                                                                                    |              |                    |           | Modified +     | Size *   |     |
|            |                                                                                                    | r            |                    |           |                |          |     |
|            | libusb-compat-0.                                                                                               | 1.3.tar.bz2  |                    |           | 2009-07-09     | 251.2 KB | 0 🔛 |
|            | Totals: 1 Item                                                                                                 |              |                    |           |                | 251.2 KB |     |

Now make sure you are in your temp directory once again and decompress the libusb-compat files with the following command:

tar -xvf libusb-compat-0.1.3.tar.bz2

Now CD into the libusb folder:

cd libusb-compat-0.1.3

Now configure, make and make install:

./configure make sudo make install

#### Step 3. Install Libftdi

Download libftdi from the <u>official homepage</u>, and save once again to our temp folder. The latest version while writing this guide is libftdi-0.18.tar.gz

| Loter                                         |                                          |                                    |                                             |                                              |  |  |
|-----------------------------------------------|------------------------------------------|------------------------------------|---------------------------------------------|----------------------------------------------|--|--|
| INTE                                          | 12ne                                     | ſ                                  |                                             |                                              |  |  |
| Products                                      | Download                                 | Support                            | Developer                                   | Partner                                      |  |  |
| libFTDI                                       |                                          | Deverland 🗖                        | DI driver O                                 |                                              |  |  |
| Download                                      | 1.1.1.1.1.1.1.1.1.1.1.1.1.1.1.1.1.1.1.1. | Download FIDI driver - Open Source |                                             |                                              |  |  |
| Repository                                    |                                          | Changelog                          | Short All o                                 | ommits                                       |  |  |
| Documentatio                                  | in                                       |                                    |                                             |                                              |  |  |
|                                               |                                          | Source TGZs                        | libftdi-0.18.                               | tar.gz                                       |  |  |
| Mailinglist                                   |                                          |                                    |                                             |                                              |  |  |
| Mailinglist<br>Links                          |                                          |                                    | ftdi_eeprom                                 | -0.3.tar.gz                                  |  |  |
| Mailinglist<br>Links                          |                                          | Source RPMs                        | ftdi_eeprom                                 | 1.src.rpm                                    |  |  |
| Mailinglist<br>Links<br>ipt_ACCOUNT           |                                          | Source RPMs                        | ftdi_eeprom<br>libftdi-0.18-<br>ftdi_eeprom | 1-0.3.tar.gz<br>1.src.rpm<br>1-0.3-1.src.rpm |  |  |
| Mailinglist<br>Links<br>ipt_ACCOUNT<br>libt2n |                                          | Source RPMs                        | ftdi_eeprom<br>libftdi-0.18-<br>ftdi_eeprom | n-0.3.tar.gz<br>1.src.rpm<br>n-0.3-1.src.rpm |  |  |

Now make sure you are in your temp directory yetagain and decompress the libftdi files with the following command:

tar -xvf libftdi-0.18.tar.gz

Now CD into the libftdi directory with the following command:

cd libftdi-0.18

Now configure, make and make install:

./configure make sudo make install

You have successfully installed libftdi. If you want you can now delete the temp directory, this is done with the following terminal command:

rm -rf temp

Notes: when compiling with GCC you need to use -lftdi -lusb flags. A sample makefile and libftdi project for linux can be downloaded at <u>http://www.usbgecko.com/downloads/linuxbasic.tar.gz</u>

#### **Trouble Shooting**

If you receive any errors when compiling the basic example, try the following:

sudo apt-get install libftdi1 or use the Synaptic Package Manager to installed libftdi.

If you receive the following error message when running the ./geckobasic test application:

USB Gecko SE Basic Test Application libusb couldn't open USB device /dev/bus/usb/005/002: Permission denied. libusb requires write access to USB device nodes. Error: Failed to open device, check device is connected.

Then try setting permissions or running as sudo ./geckobasic and the example will run.